# **ESET Tech Center**

Knowledgebase > Legacy > Migrate to a new certificate chain in ESET PROTECT (8.x)

# Migrate to a new certificate chain in ESET PROTECT (8.x)

Steef | ESET Nederland - 2021-06-25 - Comments (0) - Legacy

# lssue

- You enabled advanced security and need to migrate to a new certificate chain
- Your current certificates are expired and you need to migrate to a new certificate chain
- You do not remember your current Certificate Authority (CA) passphrase and need to migrate to a new certificate chain

# Solution

- 1. Create new CA and certificates
- 2. Migrate clients to a new Agent certificate
- 3. Set new ESET PROTECT Server certificate

#### I. Create new CA and certificates

1. <u>Create a new CA, agent peer certificate and then create a new server peer</u> <u>certificate.</u>

## II. Migrate clients to a new Agent certificate

- 1. <u>Open the ESET PROTECT Web Console</u> in your web browser and log in.
- 2. Click **Policies**. Click **Actions**  $\rightarrow$  **New**.

| ese    | PROTECT                                    |                                                                                                    | G ♥ Computer Name QUICK LINKS ♥ ③ HELP ♥                                                                                                    | A ADMINISTRATOR ☐ LOGOUT                                                                                                    |
|--------|--------------------------------------------|----------------------------------------------------------------------------------------------------|----------------------------------------------------------------------------------------------------|----------------------------------------------------------------------------------------------------|
|        |                                            | Policies :                                                                                                    | ACCESS GROUP Select 🖀 SHOW UNASSIGNED 🗹 🔯 All (42) Tagt 🤝                                                                                                    |                                                                                                    |
| 돠      |                                            | Policies ,0                                                                                                    | ADD FILTER                                                                                                    | PRESETS 🗢 🖸                                                                                                    |
| ▲      |                                            | ^ All                                                                                                    | NAME POLICY PRODUCT TAGS                                                                                                    | DESCRIPTION                                                                                                    |
| A B D  | Reports<br>Tasks<br>Installers<br>Policies | Custom Policies      Di ESET Management Agent      Built-in Policies      Di ESET Endpoint for Android (2+)      Di ESET Endpoint for macOS (05 X) a | HTTP Procy usage         ESET Endpoint for Windows           HTTP Procy usage         ESET Endpoint for marCOS (OS                                                                                                    | ESET Security Product for Win<br>ESET Security Product for OS<br>ESET Management Agent will<br>ESET File Security for Window                                                                                                    |
| ¢<br>* | Notifications<br>Status Overview<br>More > | ESET Endpoint for Windows     ESET File Security for Windows Ser     ESET Full Dask Encryption     ESET Mail Security for Microsoft Ex               | HTTP Pray usage ESET Shared Load Cache     Application reporting - Report ESET Management Agent     Connection - Connect every 6 ESET Management Agent                                                                                                    | ESET Shared Local Cache will r<br>ESET Management Agent will<br>Agent default replication inter                                                                                                    |
|        |                                            | Tagi p<br>Estr                                                                                                    | Connection - Connect every 2 EST Management Agent Connection - Connect every 2 EST Management Agent Show Drails Auste tags Maximum protection EST Vinualization Security Protect Connect State State EST Enclose EST Enclose | Replication interval for up to 1<br>Replication interval recomme<br>The most secure configuratio<br>Recommended settings for ES<br>ESET Security Product for OS<br>Taking advantage of advance<br>All devices are blocked. When<br>All devices can only be read |
| •      |                                            |                                                                                                    | Access Group Fords all traffic acres EEET Endoules for Mindows  ACTIONS  KEW POLICY ASSICN                                                                                                    | Rive all traffic ascent connect                                                                                                    |

3. In the **Basic** section, type a **Name**.

| eser     | PROTECT  |                       |               | G ▼ Computer Name | QUICK LINKS 🔻 | ⊙ HELP ⊽ | A ADMINISTRATOR | ⊡ LOGOUT |
|----------|----------|-----------------------|---------------|-------------------|---------------|----------|-----------------|----------|
|          |          | New Policy            |               |                   |               |          |                 |          |
| 교        |          | Policies > New Policy |               |                   |               |          |                 |          |
| ▲        |          |                       |               |                   |               |          |                 |          |
|          |          | Basic                 | New Policy    |                   |               |          |                 |          |
| Ē0       |          | Assign                | Description   |                   |               |          |                 |          |
| <b>—</b> |          | Summary               |               |                   |               |          |                 |          |
| ©        | Policies |                       | Tags          |                   |               |          |                 |          |
| •<br>•   |          |                       | Select tags   |                   |               |          |                 |          |
| <b>T</b> |          |                       |               |                   |               |          |                 |          |
|          |          |                       |               |                   |               |          |                 |          |
|          |          |                       |               |                   |               |          |                 |          |
|          |          |                       |               |                   |               |          |                 |          |
|          |          |                       |               |                   |               |          |                 |          |
|          |          |                       |               |                   |               |          |                 |          |
|          |          |                       |               |                   |               |          |                 |          |
|          |          |                       |               |                   |               |          |                 |          |
|          |          |                       |               |                   |               |          |                 |          |
| E        | COLLAPSE |                       | BACK CONTINUE | FINISH CANCEL     |               |          |                 |          |

4. Click **Settings**, select **ESET Management Agent** from the drop-down menu and click **Change certificate**.

| (CS)et | PROTECT  |                       |                      |               |          |                    |      |     | IGOUT<br>min |
|--------|----------|-----------------------|----------------------|---------------|----------|--------------------|------|-----|--------------|
|        |          | New Policy            |                      |               |          |                    |      |     |              |
| G      |          | Policies > New Policy |                      |               |          |                    |      |     |              |
| A      |          |                       |                      |               |          |                    |      |     | 2            |
|        |          | basic                 | ESET Management Agen | t             | ~        | Q. Type to sea     | arch |     | r            |
|        |          | Settings              |                      |               |          |                    | 0 •  | +   | ( I          |
| A      |          | Posigii               | ○ ● ∮ Servers to a   | connect to    |          | Edit server list   |      |     |              |
|        | Policies | Summary               | 🔿 🛛 🖩 Data limit     |               |          | 1                  | MB   | • O |              |
| Å      |          |                       |                      |               | <b>\</b> |                    |      |     |              |
|        |          |                       | O ⊕ ∲ Connection     | n interval    |          | Change interval    |      | 0   |              |
| 7      |          |                       | K K/1 *** 7*         |               |          |                    |      |     |              |
|        |          |                       | O ● ∮ Certificate    |               | -        | Change certificate |      | 0   |              |
|        |          |                       |                      |               |          |                    |      |     |              |
|        |          |                       | UPDATES              |               |          |                    | 0 •  | +   |              |
|        |          |                       | ADVANCED SE          | TTINGS        |          |                    | 0.   | +   |              |
|        |          |                       |                      |               |          |                    |      |     |              |
|        |          |                       |                      |               |          |                    |      |     |              |
|        |          |                       |                      |               |          |                    |      |     |              |
|        |          |                       |                      |               |          |                    |      |     |              |
|        |          |                       |                      |               |          |                    |      |     |              |
|        |          |                       |                      |               | 2        |                    |      |     |              |
|        | COLLAPSE |                       | BACK                 | FINISH CANCEL | ]        |                    |      |     |              |

5. Click **Open certificate list**.

| Certificate                 | ? 🗆 X                                                                       |
|-----------------------------|-----------------------------------------------------------------------------|
| Peer certificate            | <ul> <li>ESET management certificate</li> <li>Custom certificate</li> </ul> |
| ESET management certificate | Open certificate list                                                       |
| Custom certificate          | -                                                                           |
| Certificate password        |                                                                             |
|                             | Show password                                                               |
|                             |                                                                             |
|                             | OK Cancel                                                                   |

6. Select the check box next to the agent certificate created in <u>section I</u>. Click **OK**.

| Please select item                      |           |         |          |      |            |             | × |
|-----------------------------------------|-----------|---------|----------|------|------------|-------------|---|
| Tags_                                   |           |         |          |      | (          | PRESETS ▼   | 0 |
| DESCRIPTION STATUS TAGS                 | ISSUER    | PRODUCT | SUBJECT  | HOST | # OF USING | CA IS PRESE | ٢ |
| Agent certificate                       | CN=Server | Agent   | CN=Agent |      | 1          | Yes         |   |
| Agent certificate for server assisted i | CN=Server | Agent   | CN=Agent |      | 2          | Yes         | _ |
| Dynamic Group Certificate               | CN=Server | Agent   | CN=Agent |      |            | Yes         |   |
|                                         |           |         |          |      |            |             | • |

7. Click **OK**.

| Certificate                                                               | ? 🗆 X                                                                       |
|---------------------------------------------------------------------------|-----------------------------------------------------------------------------|
| Peer certificate                                                          | <ul> <li>ESET management certificate</li> <li>Custom certificate</li> </ul> |
| ESET management certificate<br>Custom certificate<br>Certificate password | Open certificate list 🗁 3 kB 🚣 💥                                            |
|                                                                           | Show password                                                               |
|                                                                           | OK Cancel                                                                   |

8. Click **Assign**  $\rightarrow$  **Assign**.

| eser     | PROTECT  |                       |    |             |               |                   |     |          | LOGOUT     →9 min |
|----------|----------|-----------------------|----|-------------|---------------|-------------------|-----|----------|-------------------|
|          |          | New Policy            |    |             |               |                   |     |          |                   |
| G        |          | Policies > New Policy |    |             |               |                   |     |          |                   |
| A        |          |                       |    |             |               |                   |     |          |                   |
| -        |          | Settings              | AS | UNASSIG     | N             |                   |     |          |                   |
| De .     |          | Assign                |    | TARGET NAME | TARG          | ET DESCRIPTION    | TAR | GET TYPE |                   |
| 0        | Policies | Summary               |    |             |               | NO DATA AVAILABLE |     |          |                   |
| φ        |          |                       |    |             |               |                   |     |          |                   |
| ₽        |          |                       |    |             |               |                   |     |          |                   |
| <b>U</b> |          |                       |    |             |               |                   |     |          |                   |
| Ð        |          |                       | B/ |             | FINISH CANCEL | ]                 |     |          |                   |

 Select the check box next to the groups or computers the new policy will apply to. Click OK.

| Select targets                 |                    |        |     |               |                     |       | ×     |
|--------------------------------|--------------------|--------|-----|---------------|---------------------|-------|-------|
| Groups 🔎 🖿 🗖                   | A 🛛 🗸 🔿            | S Tags | ~   | ADD FILTER PI | RESETS 🗢            |       |       |
| All (6)                        |                    | TAGS   | STA | MU MO         | LAST CONNECTED      | ALE   | 0     |
| 🗌 🗸 🖿 Windows computers        |                    |        | 0   | Un            |                     | 0     | 0 ^   |
| 🗌 🗸 🛅 Linux computers          |                    |        | 0   | Un            |                     | 0     | 0     |
| Mac computers                  |                    |        | 0   | lle           |                     | 0     | -     |
| Computers with outdated mo     |                    |        | 0   | Un            |                     | •     |       |
| Computers with outdated op     | N .                |        | ~   | Up            | 2020 Dec 23 11:43:  | 5 0   | 0     |
| Problematic computers          |                    |        | ×   | Un            | 2021 Jun 1 14:21:38 | 0     | 0     |
| Not activated security product |                    |        | 0   | Un            | 2020 Nov 6 15:19:2  | 3 2   | 0     |
|                                |                    |        |     |               |                     | ⊠ 0 1 | 0 😜   |
| TARGET NAME                    | TARGET DESCRIPTION |        |     | TARGET TY     | PE                  |       | ٢     |
| All                            |                    |        |     | Static Group  | p                   |       |       |
|                                |                    |        |     |               |                     |       |       |
| REMOVE REMOVE ALL              |                    |        |     |               |                     | ОКС   | ANCEL |

10. Click Finish.

| eser     | ) protect |                       | <b>G</b> ~      | Computer Name | QUICK LINKS 🔻      | ③ HELP マ | A ADMINISTRATOR | Gogout     Symmetry |
|----------|-----------|-----------------------|-----------------|---------------|--------------------|----------|-----------------|---------------------|
|          |           | New Policy            |                 |               |                    |          |                 |                     |
| 돠        |           | Policies > New Policy |                 |               |                    |          |                 |                     |
| ▲        |           |                       |                 |               |                    |          |                 |                     |
| <u>ي</u> |           | Basic<br>Settings     | ASSIGN UNASSIGN |               |                    |          |                 |                     |
| Ŀ        |           | Assign                | TARGET NAME     |               | TARGET DESCRIPTION | TAS      | GET TYPE        | 0                   |
|          |           | Summary               |                 |               |                    | Stat     | ic Group        |                     |
| ۲        | Policies  |                       |                 |               |                    |          |                 |                     |
| ¢        |           |                       |                 |               |                    |          |                 |                     |
| 8-       |           |                       |                 |               |                    |          |                 |                     |
| <u>.</u> |           |                       |                 |               |                    |          |                 |                     |
| Ð        |           |                       | BACK CONTINUE   | FINISH CANO   | ΈL.                |          |                 |                     |

### III. Set new ESET PROTECT Server certificate

| 0 | Before switching the server certificate<br>Before switching over to the new server certificate, allow time for all machines to check in to the<br>management console and receive the new agent policy. |
|---|----------------------------------------------------------------------------------------------------|
|   |                                                                                                    |

- 1. <u>Open the ESET PROTECT Web Console</u> in your web browser and log in.
- 2. Click More  $\rightarrow$  Server Settings  $\rightarrow$  Change certificate.

| ]er) | PROTECT                     |                    |                        | Computer Name    | QUICK LINKS 🗢 | ③ HELP マ | A ADMINISTRATOR | ⊡ LOG |
|------|-----------------------------|--------------------|------------------------|------------------|---------------|----------|-----------------|-------|
|      |                             | Server Settings    | Q Type to search       | ?                |               |          |                 |       |
| d    | Exclusions                  |                    |                        |                  |               |          |                 |       |
|      | Continue                    | Server port (requ  | ires restarti)         | 2222             |               |          |                 |       |
|      | COMPUTERS<br>Computer Users | WebConsole por     | t (requires restarti)  | 2223             |               |          |                 |       |
|      | Dynamic Group               | Advanced securi    | ty (requires restarti) |                  |               |          | 0               |       |
|      |                             | Certificate (requi | res restarti)          | Change certifica | te            |          | 0               |       |
|      | LICENSES                    |                    |                        | 4                |               |          |                 |       |
| -    |                             | H UPDATES          |                        |                  |               |          |                 |       |
|      |                             | ADVANCED SET       | TINGS                  |                  |               |          |                 |       |
| >    |                             |                    |                        |                  |               |          |                 |       |
|      |                             | COSTOMIZATIO       | m                      |                  |               |          |                 |       |
|      |                             |                    |                        |                  |               |          |                 |       |
|      |                             |                    |                        |                  |               |          |                 |       |
| ۹_   |                             |                    |                        |                  |               |          |                 |       |
|      | Server Settings             |                    |                        |                  |               |          |                 |       |
|      |                             |                    |                        |                  |               |          |                 |       |
|      |                             |                    |                        |                  |               |          |                 |       |
|      |                             |                    |                        |                  |               |          |                 |       |
|      |                             |                    |                        |                  |               |          |                 |       |
|      |                             | SAVE CANCEL        |                        |                  |               |          |                 |       |

3. Click **Open certificate list**.

| Certificate                                                               | ? 🗆 X                                                                       |
|---------------------------------------------------------------------------|-----------------------------------------------------------------------------|
| Peer certificate                                                          | <ul> <li>ESET management certificate</li> <li>Custom certificate</li> </ul> |
| ESET management certificate<br>Custom certificate<br>Certificate password | Open certificate list                                                       |
| ·                                                                         | Show password                                                               |
|                                                                           | OK Cancel                                                                   |

4. Select the check box next to the server certificate created in <u>section I</u>. Click **OK**.

| Ple | ase select item    |        |      |           |         |           |      | r          |              | ×   |
|-----|--------------------|--------|------|-----------|---------|-----------|------|------------|--------------|-----|
|     | ags ADD FIL        | ER     |      |           |         |           |      | l          | PRESETS 🗢    | 0   |
| _   | DESCRIPTION        | STATUS | TAGS | ISSUER    | PRODUCT | SUBJECT   | HOST | # OF USING | CA IS PRESEN | ٢   |
|     | Server certificate |        |      | CN=Server | Server  | CN=Server |      | 1          | Yes          |     |
|     |                    |        |      |           |         |           |      |            |              | ΞEL |

5. Click Save.

| CSET       | PROTECT                           |                                                                          | Gutck LINKS ♥        | ⓒ HELP マ Â ADMINISTRATOR ⊡ LOGOU | т |
|------------|-----------------------------------|--------------------------------------------------------------------------|----------------------|----------------------------------|---|
|            |                                   | Server Settings Q. Type to search                                        | ?                    |                                  |   |
| 노리         |                                   |                                                                          |                      |                                  |   |
| A          | Quarantine                        | Server port (requires restart!)                                          | 2222                 |                                  |   |
| _          |                                   | WebConsole port (requires restarti)                                      | 2223                 |                                  |   |
| -          | Computer Users<br>Dynamic Group   |                                                                          |                      |                                  |   |
| <u>لت</u>  |                                   | Advanced security (requires restart!)<br>Certificate (requires restart!) | × Change certificate | 0                                |   |
|            | LICENSES                          |                                                                          |                      |                                  |   |
| ,          | License Management                |                                                                          |                      |                                  |   |
| ·.         |                                   | - OPDATES                                                                |                      |                                  |   |
| ,<br>, , , | Users<br>Permirrice Setr          | + ADVANCED SETTINGS                                                      |                      |                                  |   |
| , í        |                                   | + CUSTOMIZATION                                                          |                      |                                  |   |
|            | CERTIFICATES<br>Peer Certificates |                                                                          |                      |                                  |   |
|            |                                   |                                                                          |                      |                                  |   |
|            |                                   |                                                                          |                      |                                  |   |
|            | Server Settings                   |                                                                          |                      |                                  |   |
|            |                                   |                                                                          |                      |                                  |   |
|            |                                   |                                                                          |                      |                                  |   |
|            |                                   |                                                                          |                      |                                  |   |
|            |                                   |                                                                          |                      |                                  |   |
|            |                                   | CANCEL                                                                   |                      |                                  |   |

6. Restart the ESET PROTECT Server service.